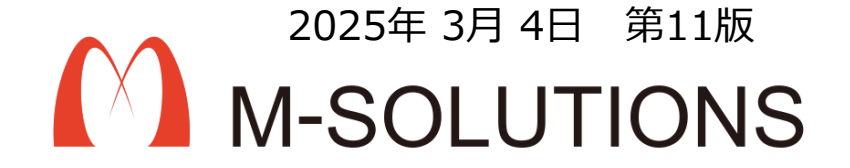

# 利用マニュアル

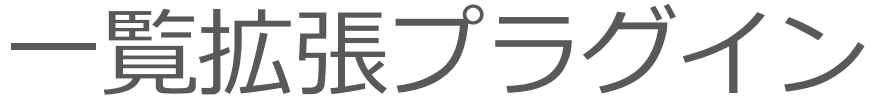

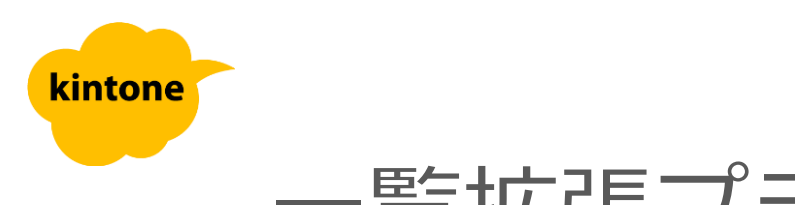

## プラグイン適用イメージ

|   |                           |                                         |                        |          |         |              | ● 小松 克忠 ~                                                                                                    |
|---|---------------------------|-----------------------------------------|------------------------|----------|---------|--------------|----------------------------------------------------------------------------------------------------|
| • | 覧画面<br>列幅0<br>文字0<br>100件 | iを大帕<br>)指定<br>)左寄 <sup>+</sup><br>;以上( | 富に拡張<br>せ、中央、<br>のレコード | 右寄<br>表示 | ť       |              | <ul> <li>アプリ内検索</li> <li>アプリ内検索</li> <li>マーン</li> <li>マーン</li> <li>マー</li></ul> |
|   | アクセスロ時 ア:                 | YEAFJY (FJ)                             | 検索クリ                   | קו       |         |              | 前 1 次 1000 \$ <b>#</b> # = =                                                                                                    |
| Ľ |                           | フクセスアプリ 🔒                               | アクセス日時                 | アクセスアプリ  | アクセスユーザ | <b>海作内</b> 突 |                                                                                                    |
|   |                           | (アプリID)                                 | 2017.06.12 11:10:25    | (アプリ名) 「 | (ユーザ名)  |              |                                                                                                    |
|   | 10                        | 18944                                   | 2017-06-12 11:18:13    | 顧客リスト    | 大久保     | レコード計画改小     | レコード[0]                                                                                                    |
|   | 92                        | 18944                                   | 2017-06-12 10:48:15    | 顧客リスト    | 大久保     | レコード詳細表示     |                                                                                                    |
|   | 9                         | 18944                                   | 2017-06-12 10:48:13    | 顧客リスト    | 大久保     | レコード一覧表示     | ー覧[顧客一覧] レコード[6]                                                                                                    |
|   | 8                         | 18944                                   | 2017-06-12 10:28:34    | 顧客リスト    | 大久保     | レコード一覧 表示    | 一覧[顧客一覧] レコード[6]                                                                                                    |
|   | 80                        | 18944                                   | 2017-06-09 19:44:22    | 顧客リスト    | 大久保     | レコード詳細 表示    | レコード[6]                                                                                                    |
|   | 79                        | 18944                                   | 2017-06-09 19:39:49    | 顧客リスト    | 大久保     | レコード一覧 表示    | 一覧[顧客一覧] レコード[6]                                                                                                    |
|   | 78                        | 18944                                   | 2017-06-09 19:35:40    | 顧客リスト    | 大久保     | レコード一覧 表示    | 一覧[顧客一覧] レコード[6]                                                                                                    |
|   | 77                        | 18944                                   | 2017-06-09 17:24:27    | 顧客リスト    | 大久保     | レコード一覧 表示    | 一覧[顧客一覧] レコード[6]                                                                                                    |
|   | 76                        | 18944                                   | 2017-06-09 17:24:03    | 顧客リスト    | 大久保     | レコード一覧 表示    | 一覧[顧客一覧] レコード[6]                                                                                                    |
|   | 75                        | 18944                                   | 2017-06-09 17:22:22    | 顧客リスト    | 大久保     | レコード一覧 表示    | 一覧[顧客一覧] レコード[6]                                                                                                    |
|   | 74                        | 18944                                   | 2017-06-09 17:19:22    | 顧客リスト    | 大久保     | レコード詳細 表示    | レコード[6]                                                                                                    |
|   | 73                        | 18944                                   | 2017-06-09 16:44:58    | 顧客リスト    | 大久保     | レコード詳細 表示    | レコード[6]                                                                                                    |

### kintoneへのインストール手順

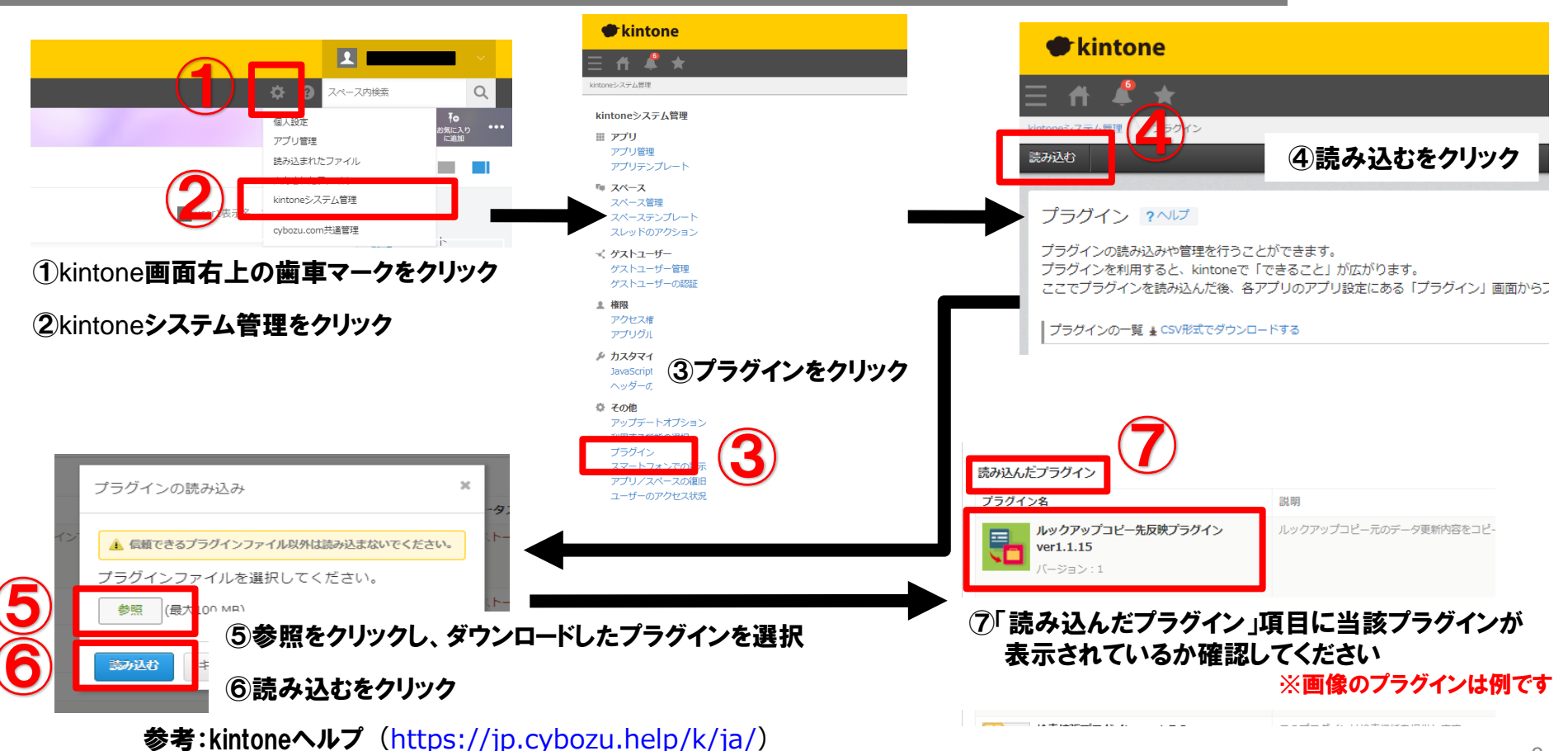

kintone ヘルプ > 管理者ヘルプ > プラグインの管理 > プラグインを追加/削除する(システム管理)

#### アプリへの設定手順

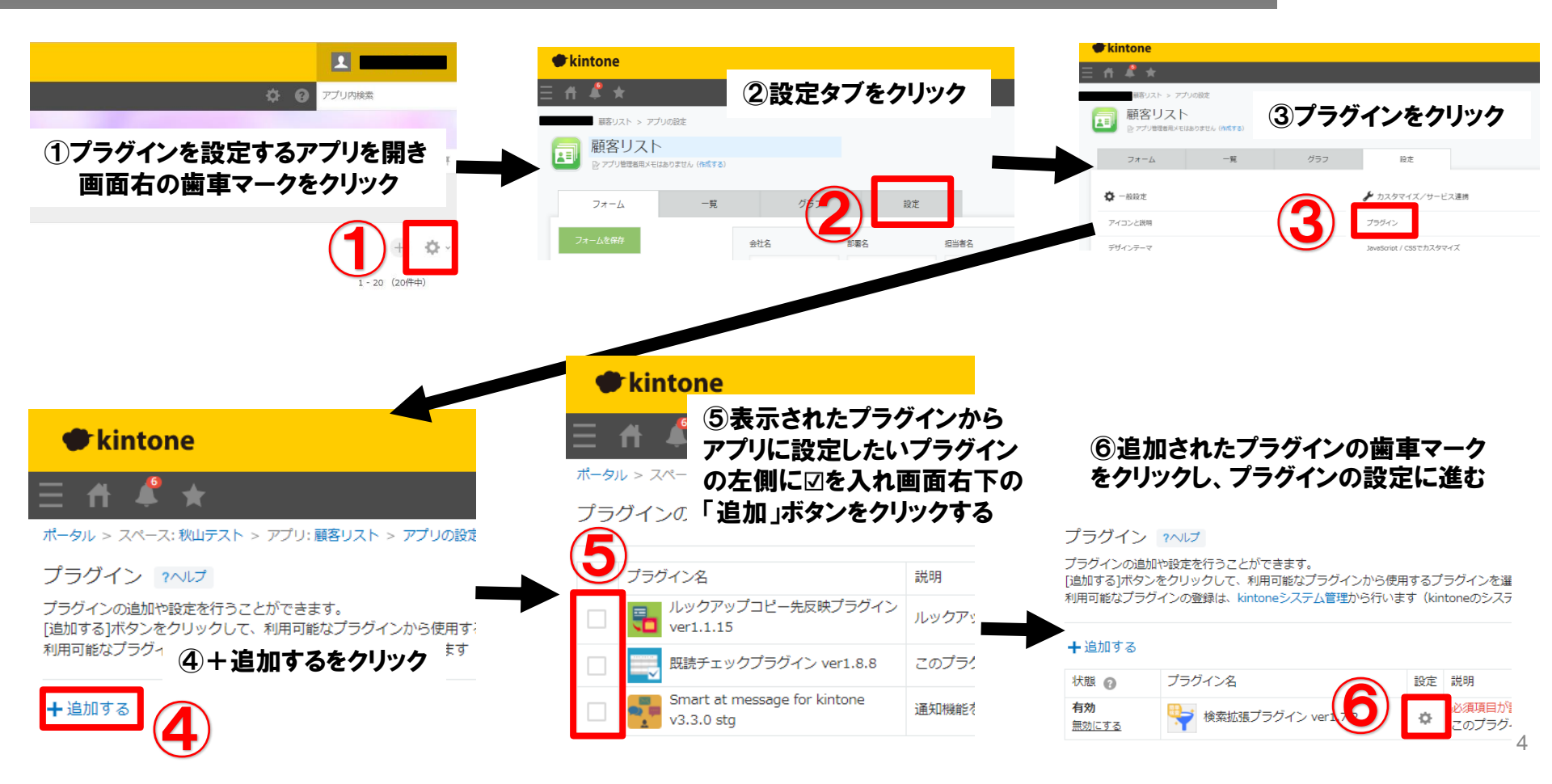

#### プロダクトキー設定方法

プロダクトキーは保存時に自動生成されます。

プラグインを複数アプリに適用する場合、生成されたプロダクトキーをコピーし貼り付けて保存してください。

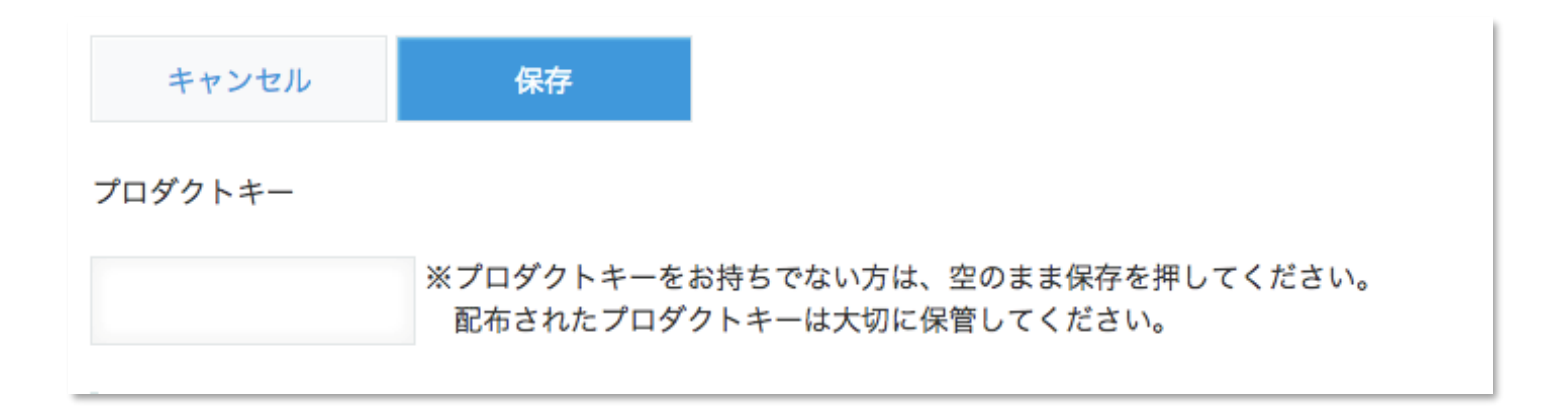

※初回設定時にプロダクトキーが表示されますので、忘れないよう保管してください。プロダクトキーが わからなくなってしまった場合は、サポートへお問い合わせいただきドメインをお知らせください。

#### カスタム一覧の作成

| カスタム一覧の設定を行ってく<br>作成ボタンをクリックすると、<br>実数のカスタム一覧を設定する                                                                                                    | ください。<br>この画面から一覧を追加できます。<br>5場合は追加(+)ボタンをクリックしてく                                                                                                    | こださい。                                                          |                                                                                                    |                        |                                                                                                    |   | _ |
|----------------------------------------------------------------------------------------------------|----------------------------------------------------------------------------------------------------|----------------------------------------------------------------|----------------------------------------------------------------------------------------------------|------------------------|----------------------------------------------------------------------------------------------------|---|---|
| しい一覧                                                                                                    |                                                                                                    |                                                                |                                                                                                    |                        |                                                                                                    |   |   |
| ·覧名                                                                                                    | 要素ID                                                                                                    | 切期表示件数                                                         |                                                                                                    | _                      | _                                                                                                    |   |   |
|                                                                                                    |                                                                                                    |                                                                |                                                                                                    |                        | 乍成                                                                                                    |   |   |
| 后张一覧                                                                                                    | expandlist                                                                                                    | 1000                                                           | ♥ 件                                                                                                    | 表示                     |                                                                                                    |   |   |
| メント数表示                                                                                                    |                                                                                                    |                                                                |                                                                                                    |                        |                                                                                                    |   |   |
| コメント数を実示すると-                                                                                                    | - 野の妻云が湿くたります                                                                                                    |                                                                |                                                                                                    |                        |                                                                                                    |   |   |
|                                                                                                    |                                                                                                    |                                                                |                                                                                                    |                        |                                                                                                    |   |   |
| またレコード表示件数に。                                                                                                    | よって、一覧を表示するだけで一日の                                                                                                    | APIコール数                                                        | 上限を超過す                                                                                                    | ることが                   | ありますので                                                                                                    |   |   |
| ご利用にはご注意ください                                                                                                    | ./.                                                                                                    |                                                                |                                                                                                    |                        |                                                                                                    |   |   |
|                                                                                                    |                                                                                                    |                                                                |                                                                                                    |                        |                                                                                                    |   |   |
|                                                                                                    |                                                                                                    |                                                                |                                                                                                    |                        |                                                                                                    |   |   |
| 表示しない                                                                                                    |                                                                                                    |                                                                |                                                                                                    |                        |                                                                                                    |   |   |
| 表示しない                                                                                                    |                                                                                                    |                                                                |                                                                                                    |                        |                                                                                                    |   |   |
| を示しない く                                                                                                    |                                                                                                    |                                                                |                                                                                                    |                        |                                                                                                    |   |   |
| 表示しない く<br>マールドの設定<br>マスタムビューに表示するこう                                                                                                    | フィールドを選択してください。                                                                                                    |                                                                |                                                                                                    |                        |                                                                                                    |   |   |
| を示しない<br>マー <b>ルドの設定</b><br>ロスタムビューに表示するこ<br>ジザブテーブル/開達レコー<br>追加したフィールドが表示                                                                                                    | フィールドを選択してください。<br>- ドー熨は表示できません。<br>示されない場合は、アプリの設定を保                                                                                                    | 存してくださ                                                         | <u>ول ۱.</u>                                                                                                    |                        |                                                                                                    |   |   |
| RF-Uない<br>マールドの設定<br>スタムビューに表示するこ<br>サプテーブル/開達レコー<br>追加したフィールドが表示                                                                                                    | フィールドを選択してください。<br>ドー覧は表示できません。<br>示されない場合は、アプリの設定を保                                                                                                    | 存してくださ                                                         | EL 1.                                                                                                    |                        |                                                                                                    |   |   |
| RFR-Lttr/<br>マイールドの設定<br>マスタムビューに表示するご<br>サブテーブル/制造レコー<br>追加したフィールドが表示                                                                                                    | フィールドを選択してください。<br>ドー気は表示できません。<br>まされない場合は、アプリの設定を保<br>フィールドタイプ                                                                                                    | 存してくださ<br>幅                                                    | こい。<br>文字の位置                                                                                                    | 並び順                    | 表示                                                                                                    |   |   |
| RRFLない<br>マイルドの設定<br>はスタムビューに表示するご<br>サブテーブル/ 想達しコー<br>違加したフィールドが表示<br>フィールド名<br>ビンコード報号                                                                                                    | フィールドを選択してください。<br>ドー知は表示できません。<br>たされない場合は、アプリの認定を保<br>フィールドタイプ<br>RECORD NUMBER                                                                                                    | 存してくださ<br>幅<br>                                                | たい。<br>文字の位置<br>日寄せ <b>マ</b>                                                                                                    | 並び間                    | <b>表示</b><br>✔ 表示する                                                                                                    | * |   |
| RRUCUN  IA - ルドの設定 Iスタムビューに表示する: サブラーブル/ 勝連レコー 通加したフィールドが表示 フィールド& ブレード指号 ビ レコード指号 ビ レコード指号 ビ マコード指号 ビ マコード指号 ビ マコード指号 ビ マテ判(1行)                                                                                                    | フィールドを選択してください。<br>ドー知は表示できません。<br>たされない場合は、アプリの認定を保<br>フィールドタイプ<br>RECORD NUMBER<br>SINGLE LINE TEXT                                                                                                  | 存してくださ<br>幅<br>20<br>100                                       | たい。<br>文字の位置<br>「右寄せ ¥<br>」<br>「左寄せ ¥                                                                                                    | 並び間<br>[17](A <b>、</b> | <b>表示</b><br>▼ 表示する<br>▼ 表示する                                                                                                    | ^ |   |
| 、 、 、 、 、 、 、 、 、 、 、 、 、 、 、 、 、 、 、                                                                                                    | フィールドを選択してください。<br>ドー見は表示できません。<br>たされない場合は、アプリの設定を保<br>フィールドタイプ<br>RECORD NUMBER<br>SINGLE LINE TEXT<br>MULTI, LINE TEXT                                                                              | 存してくださ<br>編<br>20<br>100<br>200                                | (い。<br>文字の位置<br>(石寄せ マ)<br>(石寄せ マ)<br>(万寄せ マ)                                                                                                    | 並びIII<br>同日日<br>マ      | <b>表示</b><br>✓ 表示する<br>✓ 表示する                                                                                                    | Í |   |
| に                                                                                                    | フィールドを選択してください。<br>ドー知は表示できません。<br>たされない場合は、アプリの設定を保<br>フィールドタイプ<br>RECORD NUMBER<br>SINGLE LINE TEXT<br>MULTI, LINE TEXT<br>UPDATED TIME                                                              | 存してくださ<br>種<br>20<br>100<br>100                                | <ul> <li>(1)。</li> <li>文字の位面</li> <li>(方寄せ マ)</li> <li>(方寄せ マ)</li> <li>(方寄せ マ)</li> <li>(方寄せ マ)</li> </ul>                                                                                                    | 並び間<br>[3](1) ¥        | <b>表示</b><br>学 表示する<br>学 表示する<br>学 表示する<br>ダ 表示する                                                                                                    | * |   |
| についたの設定<br>スタムビューに表示するう<br>ガブテーブル/ 時速レユ-<br>追加したフィールドが表达<br>マイールド名<br>マンコード高号<br>マンマチ羽(徳安行)<br>マンロー<br>マンリー                                                                                                    | フィールドを選択してください。<br>- ドー覧は表示できません。<br>示されない場合は、アプリの設定を保<br>RECORD NUMBER<br>SINGLE LINE TEXT<br>MULTI, LINE, TEXT<br>UPDATED_TIME<br>CATECORY                                                           | 存してくださ<br>構<br>20<br>100<br>100<br>200<br>200                  | tい。     文字の位面     五寄せ      「     右寄せ      」     「     方寄せ      」     「     方寄せ      」     「     方寄せ      」     「     方寄せ      」                                                                                                    | 並び間<br>[17]1年 <b>、</b> | <ul> <li>表示</li> <li>ダ 表示する</li> <li>ダ 表示する</li> <li>マ 表示する</li> <li>マ 表示する</li> <li>マ 表示する</li> </ul>                                                             | Í |   |
| にのしてい     ・     ・     ・     ・     ・     ・     ・     ・     ・     ・     ・     ・     ・     ・     ・     ・     ・     ・     ・     ・     ・     ・     ・     ・     ・     ・     ・     ・     ・     ・     ・     ・     ・     ・     ・     ・     ・     ・     ・     ・     ・     ・     ・     ・     ・     ・     ・     ・     ・     ・     ・     ・     ・     ・     ・     ・     ・     ・     ・     ・     ・     ・     ・     ・     ・     ・     ・     ・     ・     ・     ・     ・     ・     ・     ・     ・     ・     ・     ・     ・     ・     ・     ・     ・     ・     ・     ・     ・     ・     ・     ・     ・     ・     ・     ・     ・     ・     ・     ・     ・     ・     ・     ・     ・     ・     ・     ・     ・     ・     ・     ・     ・     ・     ・     ・     ・     ・     ・     ・     ・     ・     ・     ・     ・     ・     ・     ・     ・     ・     ・     ・     ・     ・     ・     ・     ・     ・     ・     ・     ・     ・     ・     ・     ・     ・     ・     ・     ・     ・     ・     ・     ・     ・     ・     ・     ・     ・     ・     ・     ・     ・     ・     ・     ・     ・     ・     ・     ・     ・     ・     ・     ・     ・     ・     ・     ・     ・     ・     ・     ・     ・     ・     ・     ・     ・     ・     ・     ・     ・     ・     ・     ・     ・     ・     ・     ・     ・     ・     ・     ・     ・     ・     ・     ・     ・     ・     ・     ・     ・     ・     ・     ・     ・     ・     ・     ・     ・     ・     ・     ・     ・     ・     ・     ・     ・     ・     ・     ・     ・     ・     ・     ・     ・     ・     ・     ・     ・     ・     ・     ・     ・     ・     ・     ・     ・     ・     ・     ・     ・     ・     ・     ・     ・     ・     ・     ・     ・     ・     ・     ・     ・     ・     ・     ・     ・     ・     ・     ・     ・     ・     ・     ・     ・     ・     ・     ・     ・     ・     ・     ・     ・     ・     ・     ・     ・     ・     ・     ・     ・     ・     ・     ・     ・     ・     ・     ・     ・     ・     ・     ・     ・     ・     ・     ・     ・     ・     ・     ・     ・     ・     ・     ・     ・     ・     ・     ・     ・     ・     ・     ・     ・     ・     ・     ・     ・     ・     ・     ・     ・     ・     ・     ・     ・     ・     ・     ・     ・     ・     ・ | フィールドを選択してください。<br>- ドー規は表示できません。<br>RECORD NUMBER<br>SINGLE LINE TEXT<br>MULTIL LINE TEXT<br>UPDATED_TIME<br>CATEORY<br>(PELETIPE                                                                     | 存してくださ<br>電<br>20<br>100<br>200<br>200<br>200<br>200           | two provides of the second second sec |                        | <ul> <li>表示</li> <li>✓ 表示する</li> <li>✓ 表示する</li> <li>✓ 表示する</li> <li>✓ 表示する</li> <li>✓ 表示する</li> <li>✓ 表示する</li> </ul>                                             | * |   |
|                                                                                                    | フィールドを選択してください。<br>- ドー規は表示できません。<br>RECORD NUMBER<br>SINGLE LINE TEXT<br>MULTI, LINE TEXT<br>UPDATED, TIME<br>CATEGORY<br>CREATOR                                                                     | 存してくださ<br>構<br>20<br>100<br>200<br>200<br>200                  |                                                                                                    |                        | <ul> <li>表示</li> <li>マ 表示する</li> <li>マ 表示する</li> <li>マ 表示する</li> <li>マ 表示する</li> <li>マ 表示する</li> <li>マ 表示する</li> </ul>                                             | * |   |
|                                                                                                    | フィールドを選択してください。<br>- ドー見は表示できません。<br>たされない場合は、アプリの設定を保<br>マイールドタイプ<br>RECORD_NUMBER<br>SINGLE_LINE_TEXT<br>MULTI_LINE_TEXT<br>UPDATED_TIME<br>CATEGORY<br>CREATOR<br>STATUS_ASSIGNEE                   | 存してくださ<br>100<br>100<br>200<br>200<br>200                      |                                                                                                    |                        | <ul> <li>表示する</li> <li>マ、表示する</li> <li>マ、表示する</li> <li>マ、表示する</li> <li>マ、表示する</li> <li>、表示する</li> <li>、表示する</li> <li>、表示する</li> <li>、表示する</li> </ul>               | * |   |
|                                                                                                    | フィールドを選択してください。<br>ドー見は表示できません。<br>アプリの設定を保<br>RECORD NUMBER<br>SINGLE LINE TEXT<br>MULTI_LINE_TEXT<br>UPDATED_TIME<br>CATEGORY<br>CREATOR<br>STATUS_ASSIGNEE<br>CREATED_TIME                          | 存してくださ<br>100<br>100<br>200<br>200<br>200<br>200<br>200<br>200 | two marked for the formula formula form |                        | <ul> <li>表示</li> <li>表示する</li> <li>え示する</li> <li>表示する</li> <li>表示する</li> <li>表示する</li> <li>表示する</li> <li>表示する</li> <li>表示する</li> <li>表示する</li> <li>表示する</li> </ul> | * |   |
|                                                                                                    | フィールドを選択してください。<br>- ドー知は表示できません。<br>示されない場合は、アプリの設定を保<br>RECORD NUMBER<br>SINGLE LINE TEXT<br>MULTI, LINE, TEXT<br>UPDATED_TIME<br>CATECORY<br>CREATOR<br>STATUS ASSIGNEE<br>CREATED_TIME<br>MODIFIER | 存してくださ<br>100<br>100<br>200<br>200<br>200<br>200<br>200<br>200 | two for the second second seco |                        | あ示する     ま示する     ま示する     ま示する     ま示する     ま示する     ま示する     あ示する     あ示する     あ示する     あ示する     あ示する                                                            | Í |   |

カスタム一覧の設定を行い作成ボタンを押下すると、 アプリにカスタム一覧が追加されます。 (設定項目の詳細については後述)

作成済のカスタム一覧は、作成ボタンが非表示となり、一 覧名と要素IDは変更できません。

(+)ボタンでカスタム一覧を追加することもできます。 ※一覧の作成を行わないままプラグインの設定を保存して も、カスタム一覧は作成されません。

ボタンでプラグイン設定画面からカスタム一覧を削除することができます。

ただし作成済みのカスタム一覧をアプリから削除する場合 は、アプリの設定画面にて一覧タブから削除を行ってくだ さい。

### 設定項目 カスタム一覧設定

| 「拡張一覧                                                                                                    |                                                                                                    |                                                                                                    |                      | 一覧名          | 2            | 拡張する一覧の名前を指定します。                                        |  |
|----------------------------------------------------------------------------------------------------|----------------------------------------------------------------------------------------------------|----------------------------------------------------------------------------------------------------|----------------------|--------------|--------------|---------------------------------------------------------|--|
| 一覧名                                                                                                    | 要素ID                                                                                                    | 初期表示件数                                                                                                    |                      | 要素I          | D            | 一覧の要素IDを指定します。                                          |  |
| <ul> <li>1000 ♥ 件表示</li> <li>コメント数表示</li> </ul>                                                          |                                                                                                    |                                                                                                    |                      | 初期表示件数       |              | レコードの初期表示件数を、<br>10/50/100/500/1000/全件から選打<br>します。      |  |
| ※コメノト鉄を表示すると一見の表示が違くようよう。<br>またレコード表示件数によって、一覧を表示するだけで一日のAPIコール数上限を超過することがありますので<br>プ利用に仕づき着くビューン        |                                                                                                    |                                                                                                    |                      | コメント数表示      |              | 一覧画面で各レコードにコメント数を<br>表示します。                             |  |
| 表示しない く フィールドの設定                                                                                         | -                                                                                                    |                                                                                                    | カス<br>タム<br>一覧<br>設定 |              | チェック<br>ボックス | 表示対象を選択します。<br>※後部の「表示する」チェックを有効にす<br>ることで一覧に表示されます。    |  |
| カスタムビューに表示するフ<br>※サブテーブル/関連レコー                                                                           | 7イールドを選択してください。<br>- ドー覧は表示できません。                                                                                                    |                                                                                                    |                      |              | 幅            | 列幅をピクセル単位で指定します。                                        |  |
| ※追加したフィールドが表示されない場合は、アプリの設定を保存してください。  フィールド名 フィールドタイプ 幅 文字の位置 並び順 表示                                    |                                                                                                    |                                                                                                    |                      | フィールド<br>の設定 | 文字の位<br>置    | セル内の文字寄せを、左寄せ/中央/右<br>寄せから選択します。                        |  |
| <ul> <li>↓ レコード番号</li> <li>↓ 文字列 (1行)</li> </ul>                                                         | RECORD_NUMBER                                                                                                    | RECORD_NUMBER     20     右寄せ ◆     随順 ◆     ●     表示する     ▲       SINGLE_LINE_TEXT     100     左寄せ ◆     ●     ●     表示する |                      |              | 並び順          | 並び順を、指定なし/昇順/降順から選<br>択します。                             |  |
| <ul> <li>         ・ 又子列(複数(T)         ・</li> <li>         ・ 更新日時         ・         ・         ・</li></ul> | (契奴)(     MULTI_LINE_TEXT     [200]     左寄せ ♥     ●     表示する       UPDATED_TIME     100     左寄せ ♥     ♥     表示する       DFゴリー     CATEGORY     200     左寄せ ♥     ● |                                                                                                    |                      |              | 表示           | ー覧への表示/非表示を制御します。<br>※一覧には表示しないが、ソート条件としたい場合に非表示を利用します。 |  |

#### 設定項目 既読チェックプラグイン連携

#### 既読チェックプラグイン連携

こちらの設定は既読チェックプラグインが組み込まれている必要があります。

#### 既読/未読機能設定

機能の有効化 既読/未読機能を有効にする 未読時フォント色 既読状態管理 このアプリで状態を管理 別アプリで状態を管理 既読状態フィールド 「読んで!」機能設定 機能の有効化 ✓ 「読んで!」機能を有効にする 「読んで!」表示背景色 「読んで!」状態フィールドコード

#### ※既読チェックプラグイン連携設定については、 既読チェックプラグインの設定情報ドキュメント をご参照ください。

トライアル期限や、契約期日を超過してご利用の場合、アプリの一覧画面で下記ダイアログが表示されアプリを利用することができません。

その場合、アプリからプラグインを削除するか、ご契約の更新をお願いいたします。

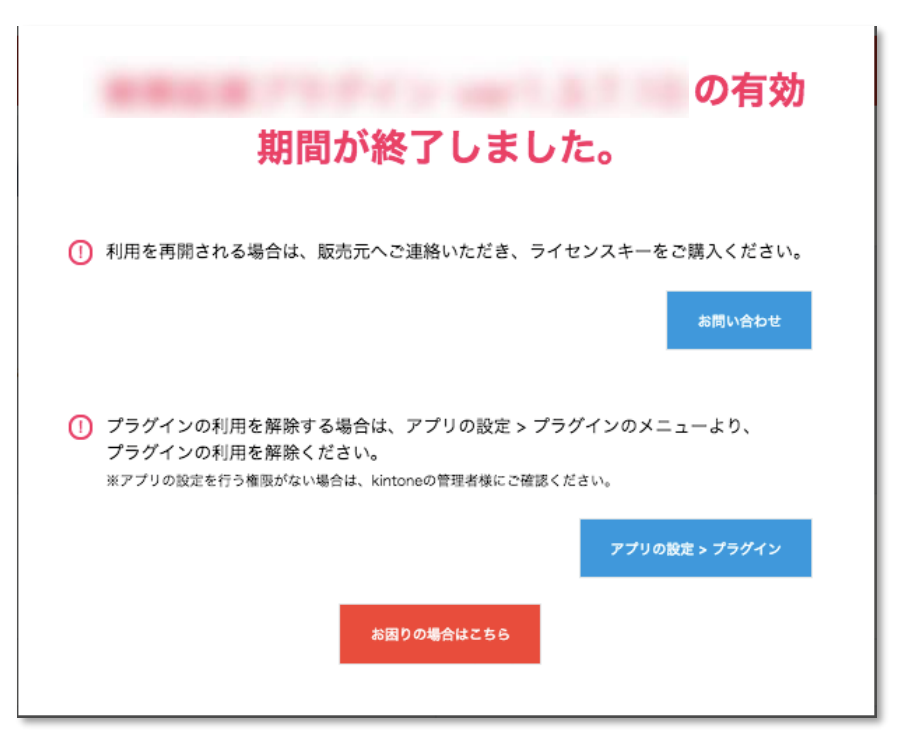

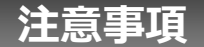

- ・ゲストスペースに対応しています。
- ・モバイル端末に対応しています。
- ・セキュアアクセスに対応しています。
- ・SAML認証に対応しています。
- ・Basic認証に対応しています。
- ・LGWAN環境に対応しています。
- ・「moconavi」のセキュアブラウザ「mocochro(モコクロ)」に対応しています。
- ・一覧拡張プラグインで作成した一覧では、「ファイルに書き出す」の機能を利用できません。